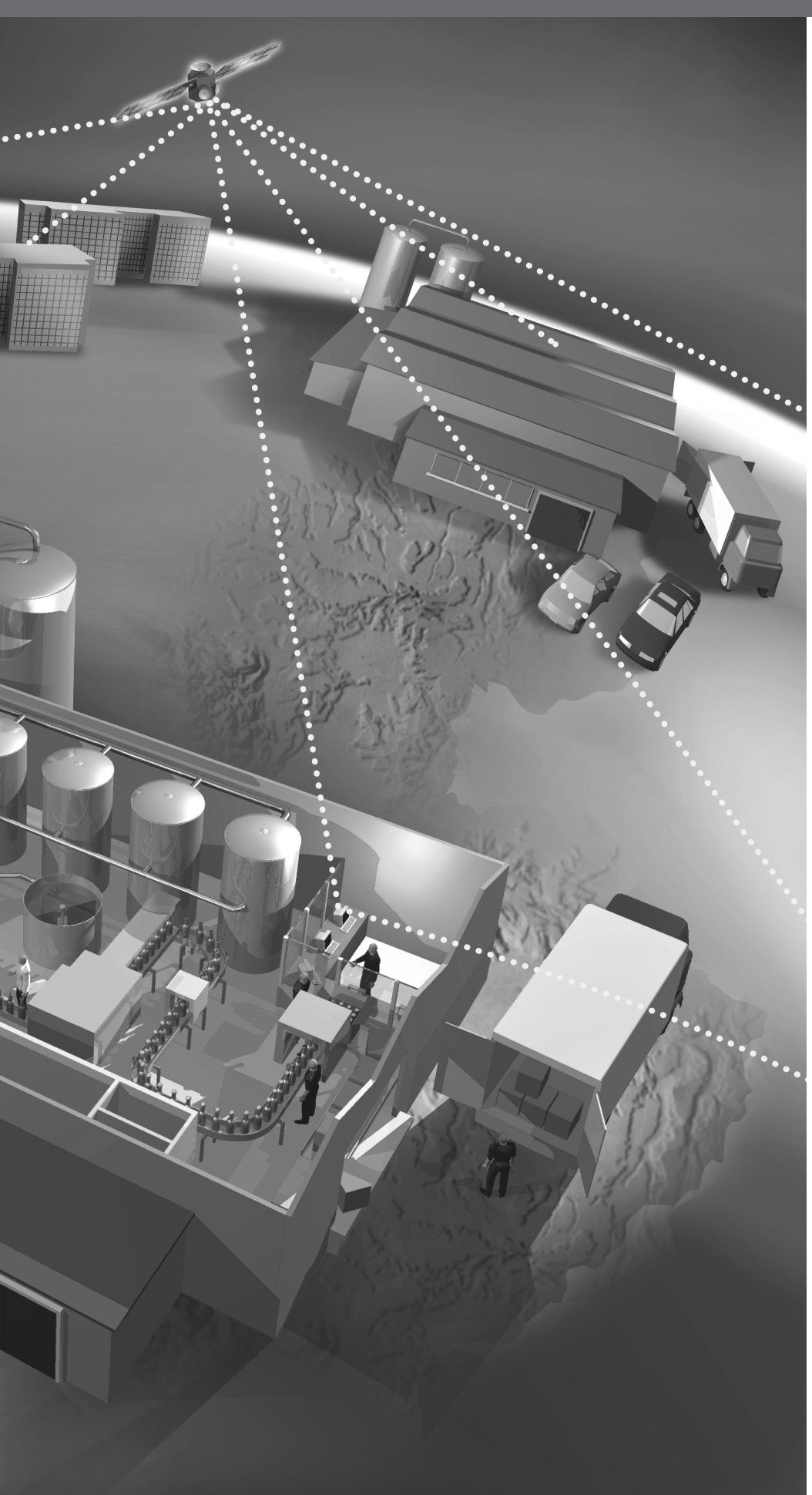

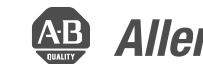

Allen-Bradley

# **On/Off Heater** Control

A Complete **Automation Workshop** 

**Student Lab Manual** 

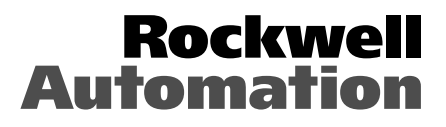

|                                                                    | Preface                                                                                                    |
|--------------------------------------------------------------------|----------------------------------------------------------------------------------------------------|
| Introductory Lab                                                   | Basics of OperationviDisplay MeaningsviiBasic Keypad FunctionsviiLab Procedureviii                                                                        |
|                                                                    | Lab 1                                                                                                    |
| Configure the Controller<br>Parameters to a Known Set of<br>Values | Introduction1-1Example1-2Lab Procedure1-3                                                                                                    |
|                                                                    | Lab 2                                                                                                    |
| Adjust the ON/OFF Control<br>Mode Hysteresis Parameter             | Introduction2-1Lab Procedure2-1                                                                                                    |
|                                                                    | Lab 3                                                                                                    |
| PID Mode with Auto-tune<br>ON/OFF Operation                        | Introduction3-1Lab Procedure3-1                                                                                                    |
|                                                                    | Lab 4                                                                                                    |
| PID Self-Tune Operation                                            | Introduction4-1Lab Procedure4-1                                                                                                    |
|                                                                    | Lab 5                                                                                                    |
| Controller Configuration Using<br>900Builder™ Software             | Introduction5-1Basic Setup for Using 900Builder Software5-1Lab Procedure5-2On-Line Configuration — Initiate CommunicationBetween the Controller and PC5-3 |
|                                                                    | Lab 6                                                                                                    |
| Keypad Protection                                                  | Introduction6-1Lab Procedure6-1                                                                                                    |

## Lab 7

Temperature Controller Reset to Default/ Factory Settings

| Introduction  | 7-1 |
|---------------|-----|
| Lab Procedure | 7-1 |

## Appendix A

| Parameter Operations List.    | A-1        |
|-------------------------------|------------|
| Setup Function Groups Diagram | A-5        |
| Parameter Flow                | <b>A-6</b> |

The components shown below are contained in the **Bulletin No. 900-TC8 Temperature Controller** and **700 Solid-state Relay** demo case. Please take a moment to read through the table below to obtain a brief understanding of each component's function.

| Heater La<br>(inside)<br>Thermocouple | np 700 Relay Heater<br>Control<br>900-TC8<br>Temperature<br>Controller<br>Serial Link<br>Fan External Alarm Fan Switch                                                                                                    |
|---------------------------------------|----------------------------------------------------------------------------------------------------|
| Component                             | Purpose (in the demo unit)                                                                                                    |
| 900-TC8 Temperature Controller        | To monitor the input (in this case, from the Thermocouple) and provide outputs based on parameter settings entered by the user into the controller.                                                                                               |
| Input Connection                      |                                                                                                    |
| Thermocouple                          | Used to sense the temperature applied by the Heater Lamp                                                                                                    |
| Output Connections                    |                                                                                                    |
| 700 Solid-state Relay (SSR)           | To provide the means for the <b>Bulletin 900 Temperature Controller</b> to switch increased power to the load (in this case, the heater lamp). The 700 Solid-state Relay is turned off and on by the <b>Bulletin 900 Temperature Controller</b> . |
| - Heater Control                      | Used to vary voltage to the Heater Lamp (which is seen as a change in intensity, e.g. a dimmer). Power for the Heater Control is turned off and on by the 700 Solid-state Relay.                                                                  |
| - Heater Lamp                         | Bulb used to control the temperature applied to the Thermocouple (by varying the lamp's voltage with the Heater Control and indirectly, by switching the lamp's voltage off and on via the 700 SSR).                                              |
| External Alarm Indicators             | Used to simulate <b>Bulletin 900 Temperature Controller</b> external alarm indicators which may be located remotely. These indicators are tied to the alarm 1, 2, and 3 outputs of the controller.                                                |
| Other                                 | 1                                                                                                    |
| • Fan                                 | Used to change the heating environment of the Thermocouple (for experimentation)                                                                                                    |
| Fan Switch                            | Turns the heating environment Fan off and on                                                                                                    |
| Serial Link (RS232)                   | Bulletin 900 Temperature Controller serial link to external configuration software (often loaded or a personal computer). This allows the controller to be configured from a remote location via software                                         |
| Power Switch                          | Demo Unit Power                                                                                                    |

Note: An interconnection chart is located at the end of this Introductory Lab section (see Figure 2, page xi)

## **Basics of Operation**

The Bulletin 900 Temperature Controller (TC) is the "heart" of the demo unit. The 900-TC8 senses temperature via the thermocouple, then, based on how its parameters have been configured by the user, provides a variety of outputs.

Below is a picture of the 900-TC8 Front Panel and Display. The primary keys and display sections used in the labs are:

- No. 1 DisplayNo. 2 DisplayMode KeyFunction Group Key
- •Up/Down Keys

By using a combination of the above keys and displays, the labs will demonstrate how to configure the 900-TC8 for a variety of situations.

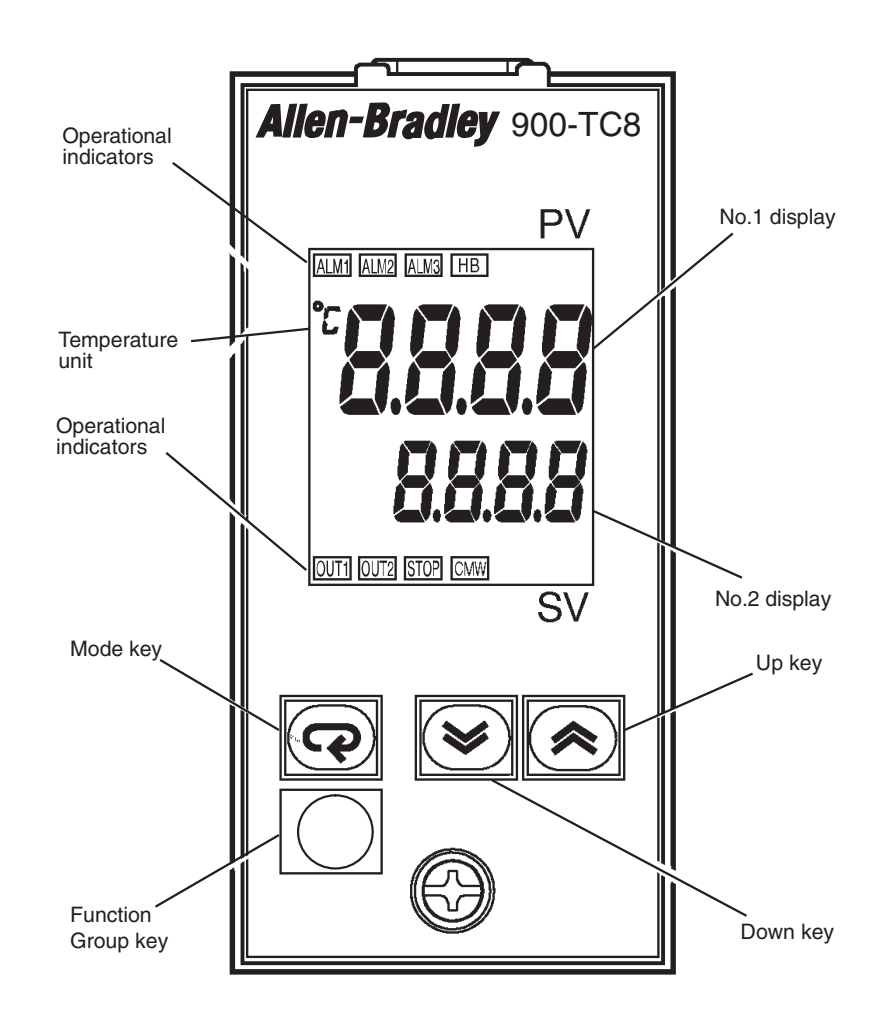

| Display Meanings       | • <b>No. 1</b> I<br>type. Li          | <b>Display (upper)</b> — Displays the Process Value or parameter ghts for approximately one second during startup.                                                                                                    |
|------------------------|---------------------------------------|----------------------------------------------------------------------------------------------------|
|                        | • <b>No. 2</b> I operation parameters | <b>Display (lower)</b> — Displays the Set Point, parameter<br>on read value, manipulated variable, or set value (setup) of the<br>ter.                                                                                                    |
| Basic Keypad Functions | The following                         | g describes the basic functions of the front panel keys:                                                                                                    |
|                        | • 🖸 Fun<br>function<br>Commu          | ction group select key — Use this key to move to the desired<br>n group (Operation, Adjustment, Initial Setting,<br>unications Setting, Protect or Advanced Setting).                                                                                                    |
|                        | Important:                            | The function group key operates differently depending on<br>how long it is pressed. For instance, to change from the<br>" <b>Operation</b> function group" to the " <b>Adjustment</b> function<br>group", the O key is pressed for less than one second. The<br>same key, when pressed for a minimum of three seconds,<br>changes the user from the " <b>Operation</b> function group" to the<br>" <b>Initial setting</b> function group". |
|                        | • 📿 Moo<br>within a                   | de select key — Press this key to select the various parameters each function group.                                                                                                    |

• 🔊 💟 Up and Down keys — Each press of these keys increases or decreases the value displayed on the No. 2 (SV) lower display. Holding down either of these keys quickens the change.

### Lab Procedure

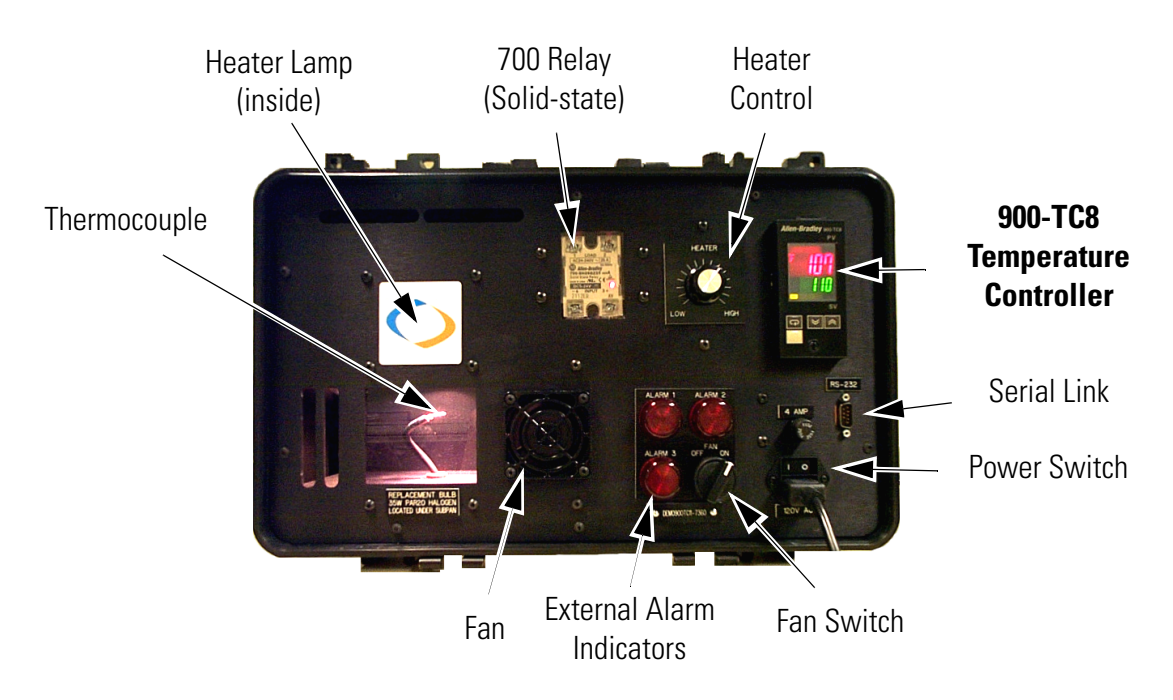

Please refer to the picture above and the demo unit to familiarize yourself with the controls, indicators, and sensor while performing the lab. 1. Begin the lab now by turning the Power Switch ON.

Prior to this demonstration the demo unit has been reset. Therefore, when the unit is first powered up, it is in its "default settings" mode of operation. On the **900-TC8 display**:

•ALM1, ALM2, and ALM3 should all be lit (indicating that all three alarms have been tripped)

Note: The demo unit's ALARM 1, ALARM 2, and ALARM 3 lights will also be lit. These are external indicators for ALM1, ALM2, and ALM3.

- •On the upper left of the **900-TC8 display** the °C indicator should be shown, indicating that the Celsius scale is being displayed (vs. Fahrenheit).
- •To the right of the °C symbol should be the current temperature being sensed via the thermocouple (approximately 20...25).
- •Below the temperature value should be the current selection type setting of the thermocouple (0 for type K).
- 2. Try the Mode select key ( ) by doing the following:
  - •Press it a number of times to see (in the upper display) the parameters associated with the **Operation** function group (which you should presently be in). Eventually, you should see the same parameters repeat. This is because the **Mode** select key returns to the beginning value once it reaches the end of the parameter list.

900-TC8 configurable parameters are divided into control categories, each called a **function group**. Each of the items/values that can be configured in these function groups is called a **parameter**. 3. Try the Function Group select key (<sup>O</sup>) by doing the following:
•Press <sup>O</sup> for less than one second.

This changes function groups from **Operation** to **Adjustment**.

•Press 🖸 again for less than one second to change from Adjustment back to the **Operation** function group.

•Press 🖸 for a <u>minimum</u> of three seconds.

This changes function groups from **Operation** to **Initial setting**. **Initial setting** has a variety of parameters which can be cycled through using the key. Also, you may have noticed that the alarm lamps turned off. This is because normal operation is suspended while in the **Initial setting** function group.

Do not change any parameters at this time.

•Press 🖸 again for a minimum of one second to change from **Ini-tial setting** back to the **Operation** function group.

4. Try the and arrow keys. Notice that the temperature setpoint (in the lower display) changes. The purpose of the and arrow keys is to allow adjustment of the set value (in the lower display) for the parameter shown in the upper display.

## See Figure 1 on page x for a diagram that summarizes how to navigate between function groups on the 900-TC8.

To move from one function group to another, there is a the brief instruction shown next to the arrow connecting the function groups. For example, the chart indicates to move between **Operation** and **Adjustment**, I must be pressed for less than one second. Also, since the arrow is bidirectional, to get back from the **Adjustment** group to the **Operation** group, I must again be pressed for less than one second.

 To complete this introduction, turn the demo unit power switch off. When the unit is powered back up for the next lab it will come back up in **Operation** mode.

From this point on, when it is necessary to press any of the select keys, the corresponding key graphic will be shown (e.g.  $\bigcirc$ ,  $\bigcirc$ ,  $\textcircled{\label{eq:select}}$ , or  $\textcircled{\label{eq:select}}$ ).

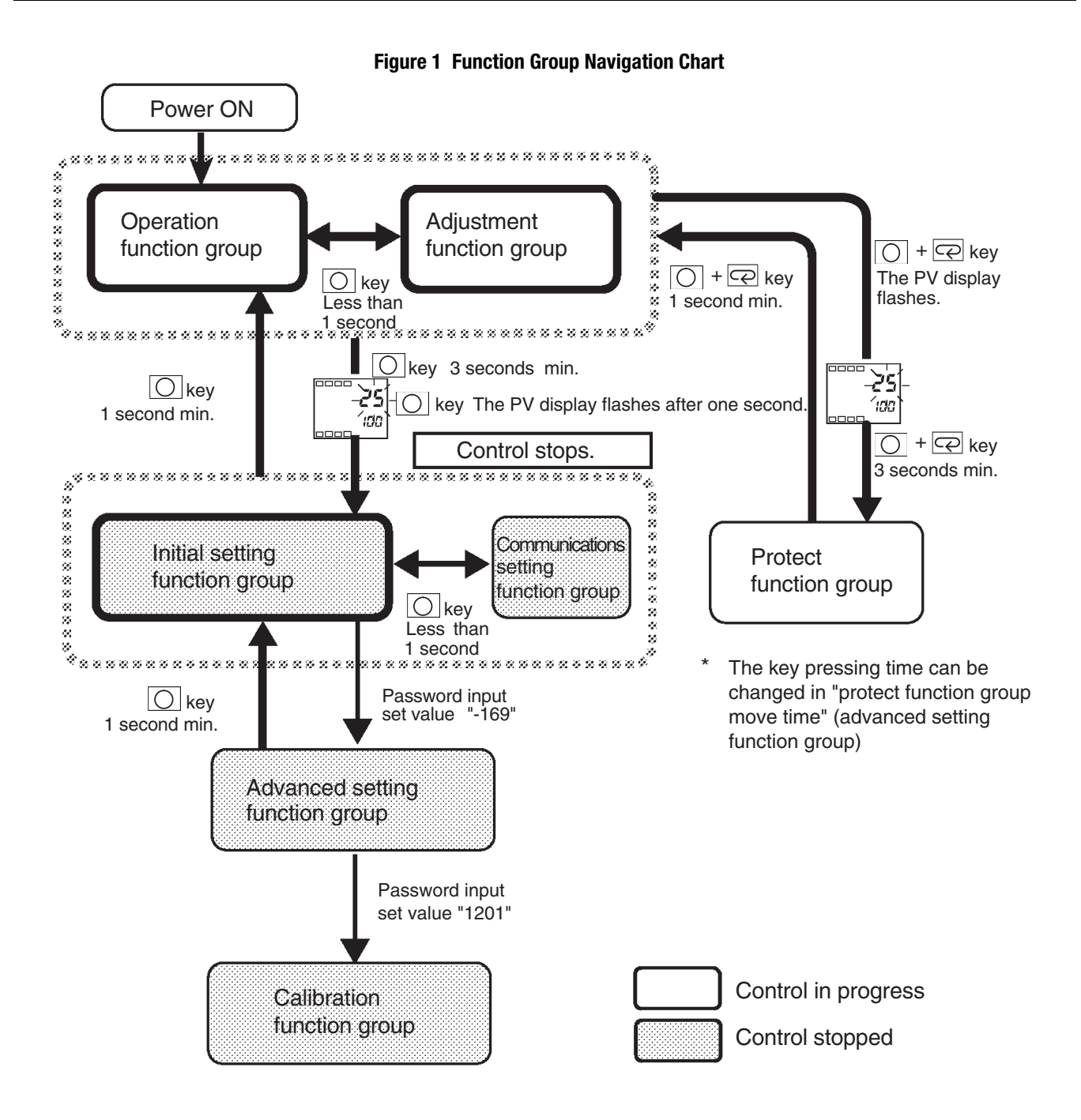

Note: a detailed navigation chart that shows all the function groups and parameters contained in the Bulletin 900-TC8 has been included in Appendix A.

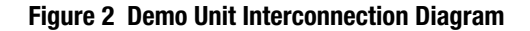

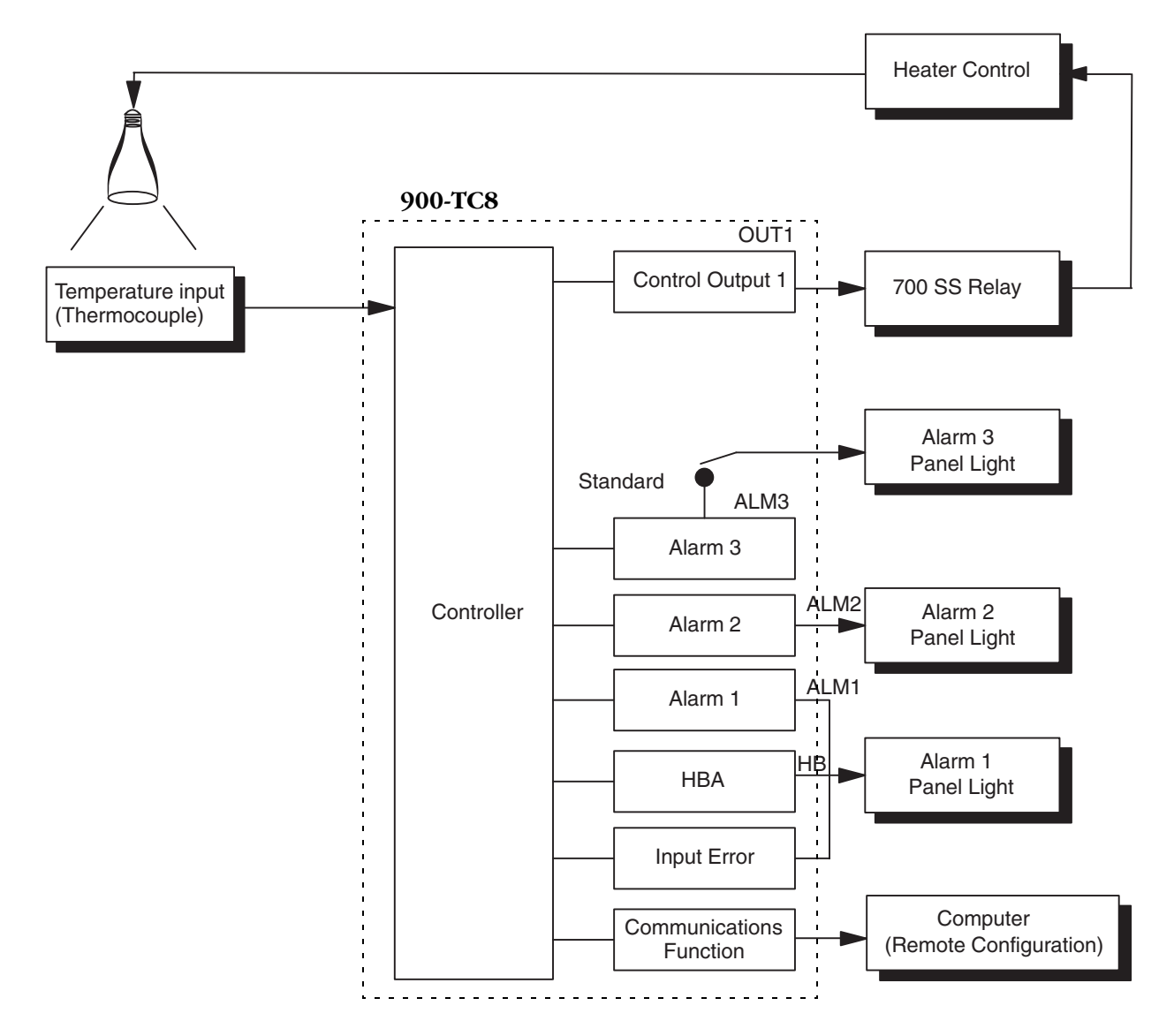

Notes

## **Configure the Controller Parameters to a Known Set of Values**

### Introduction

The purpose of this lab is to demonstrate how to modify the controller default parameters while providing a way to learn some of the principles of navigating from one functional group/level to another.

In this lab you will configure the temperature controller:

- Input and output types,
- Alarm types and limits, and
- Set point limits.

Before we begin the temperature controller configuration, let's consider that, for an actual site installation, it would first be necessary to:

- Determine which 900-TC **parameters** need to be configured (by reviewing the user guide for the controller)
- Determine what **set values** must be entered into the temperature controller for each parameter (again, by consulting the user guide)

For an overview table of the parameters configurable on the Bulletin 900-TC series Temperature Controllers, please take a moment to look at Appendix A. In it you will find a **Parameter Operations List** that lists all of the parameters, the symbol that will be displayed on the controller's front panel when the parameter is selected, values that can be set for the parameter, default settings, etc.

The Appendix A table and the detailed descriptions of each parameter included in the user guide are the tools that are used to lay the groundwork for configuring the temperature controller.

Once the **parameters** and **set values** are known, a table like the one on the following page can be constructed to simplify the process of configuring the 900-TC controller.

Once you have completed the above, you are ready to:

• Select the **parameters** via the 900-TC menus and enter the **set values** 

The selection of parameters and the entering of set values may be done either via the front panel of the controller or via the serial link if you have the 900-TC configuration software installed on a personal computer (see Lab 5).

## Example

In the table below, the parameters and set values have been determined and will be entered into the Buletin 900-TC8 for our simulated installation.

#### Table 1.A

| Parameter              | Set<br>Value | Description                                                                                                    |
|------------------------|--------------|----------------------------------------------------------------------------------------------------|
| Input Type             | 0            | Determined by the type of thermocouple that will be attached to the controller                                               |
| Units                  | F            | F or C                                                                                                    |
| SET Point High Limit   | 175          | —                                                                                                    |
| SET Point Low Limit    | 110          | —                                                                                                    |
| On/Off Control         | onoF         | —                                                                                                    |
| Standard Control       | stnd         | —                                                                                                    |
| Reverse Operation      | r            | —                                                                                                    |
| Alarm Type for Alarm 1 | 5            | This configures alarm operation for Upper and Lower Limit Deviation from the Set Point.                                      |
| Alarm Type for Alarm 2 | 6            | This selection provides the Upper-limit w/Standby sequence (alarm disabled on startup) alarm configuration.                  |
| Alarm Type for Alarm 3 | 7            | This selection provides the Lower-limit w/Standby sequence (alarm disabled on startup) alarm configuration.                  |
| Set Point              | 130          | —                                                                                                    |
| Alarm 1 high limit     | 2            | This configures the Alarm 1 band to 2 degrees above the set point.                                                           |
| Alarm 1 low limit      | 3            | This configures the Alarm 1 band to 3 degrees below set point.                                                               |
| Alarm 2 limit          | 4            | This configures a second high level or (High-High) alarm limit as Alarm 2, with a value of 4 degrees above the set point.    |
| Alarm 3 limit          | 5            | This configures a second low level or (Low-Low)<br>alarm limit as Alarm 3, with a value of 5 degrees<br>below the set point. |

## Lab Procedure

| Power Up                                                                                            | <ol> <li>Begin this portion of the lab by turning the 900-TC8/700 SSR demo<br/>unit ON. (If the unit was already on, turn it off and back on.)</li> </ol>                                                                                                    |
|----------------------------------------------------------------------------------------------------|----------------------------------------------------------------------------------------------------|
| Enter the <b>Initial Setting</b> Function group/level                                               | 2. Press and hold the 🖸 (Function group/level) key for a minimum of three seconds to enter the <b>Initial Setting</b> group/level from the <b>Operation</b> group/level.                                                                                               |
|                                                                                                    | The upper (number 1) display should flash during this step, and the controller STOPS its control function.                                                                                                    |
| Configure the <b>Input</b> Type to <b>0</b> (type K)                                                | <ol> <li>When the display stops flashing in the step above, the Input Type parameter in the displayed, indicating the Initial Setting function group.</li> </ol>                                                                                                    |
|                                                                                                    | Ensure that the lower (number 2) display indicates the number zero (0) which specifies a Type-K thermocouple selection. If it doesn't indicate 0 use the $\textcircled{N}$ (Down Arrow) key to configure it to <u>0</u> .                                              |
|                                                                                                    | <i>Note:</i> If you press instead of e by mistake, you will move to the Communications Setting function group. To return to the Initial Setting function group, momentarily depress .                                                                                  |
| Configure the <b>Units</b> type to degrees <b>F</b>                                                 | 4. Depress 🖾 once.                                                                                                    |
|                                                                                                    | The upper display will indicate the degrees-Units selection parameter $\mathbf{d}$ - $\mathbf{U}$ .<br>If <b>°F</b> are displayed (in the lower display), go to the next step.<br>If <b>°F</b> is not configured depress to configure <u>°F</u> for temperature units. |
| Note the default setting, then<br>configure the <b>SET Point High</b><br><b>Limit</b> to <b>175</b> | 5. Depress 📿 once.                                                                                                    |
|                                                                                                    | The upper display will indicate the Set Point High limit parameter <b>SL-H</b> .                                                                                                    |
|                                                                                                    | •Use $\bowtie$ to configure the value in the lower display to <u>175</u> .                                                                                                    |
|                                                                                                    | Note: Hold the arrow key down to accelerate the rate of change.                                                                                                    |
| Note the default setting, then<br>configure the <b>SET Point Low Limit</b><br>to <b>110</b>         | 6. Depress 🔄 once.                                                                                                    |
|                                                                                                    | The upper display will indicate <b>SL-L</b> (Set Point Low limit) parameter.                                                                                                    |
|                                                                                                    | •Use $\bowtie$ to configure the value in the lower display to <u>110</u> .                                                                                                    |

| Configure for <b>On/Off Control</b> to        | 7. Depress 🖾 once.                                                                                                    |
|-----------------------------------------------|----------------------------------------------------------------------------------------------------|
|                                               | The upper display will indicate the CONTROL mode – PID/On/Off parameter $\begin{bmatrix} n \\ L \end{bmatrix}$ .                                                                                                 |
|                                               | The lower display will indicate On/Off or PID (onoF or PLd).                                                                                                    |
|                                               | •Use 💌 to select <u><b>DODF</b></u> .                                                                                                    |
| Configure for Standard Control                | 8. Depress 🖾 once.                                                                                                    |
|                                               | The upper display will indicate <b>S-HC</b> (Standard/Heating and Cooling) parameter.                                                                                                    |
|                                               | The lower display will indicate <b><math>5</math>End</b> (Standard Control) or <b>H-E</b> (Heating and Cooling control).                                                                                         |
|                                               | •Use 💌 to select <u><b>5End</b></u> Standard Control.                                                                                                    |
| Configure for <b>Reverse Operation</b>        | 9. Depress 🖾 once.                                                                                                    |
| <u>, , , , , , , , , , , , , , , , , , , </u> | The upper display will indicate <b>a</b> r <b>E u</b> , Direct or Reverse Operation parameter.                                                                                                    |
|                                               | The lower display should indicate <b>or -r</b> (reverse) or <b>or -d</b> (direct) operation.                                                                                                    |
|                                               | •Use $\bowtie$ to select reverse operation <u>br-r</u> .                                                                                                    |
| Select the Alarm Type for Alarm $1 = 5$       | 10. Depress 🖾 once.                                                                                                    |
|                                               | The upper display will indicate <b>RLE</b> Alarm Type for Alarm 1 parameter.<br>The lower display will indicate a value between 0 and 11.                                                                        |
|                                               | •Use $\bowtie$ to configure the value to <u>5</u> .                                                                                                    |
|                                               | This configures alarm operation for Upper and Lower Limit Deviation from<br>the Set point (we will set the deviation value in another step). It also <b>disables</b><br>the alarm on startup (Standby Sequence). |
| Select the Alarm Type for Alarm $2 = -6$      | 11. Depress 🔄 once.                                                                                                    |
|                                               | The upper display will indicate <b>ALE 2</b> Alarm Type for Alarm 2 parameter.<br>The lower display will indicate a value between 0 and 11.                                                                      |
|                                               | •Use $\bowtie$ to configure the value to <u>6</u> .                                                                                                    |
|                                               | This selection provides the Upper-limit w/Standby sequence (alarm disabled on startup) alarm configuration.                                                                                                    |

| Select the Alarm Type<br>for Alarm 3 = 7      | 12. Depress 🖸 once.                                                                                                    |  |
|-----------------------------------------------|----------------------------------------------------------------------------------------------------|--|
|                                               | The upper display should indicate <b>RL &amp; 3</b> , Alarm Type for Alarm 3 parameter.                                                                                                    |  |
|                                               | The lower display will indicate a value between 0 and 11.                                                                                                    |  |
|                                               | •Use $\bowtie$ to configure the value to <u>7</u> .                                                                                                    |  |
|                                               | This selection provides the Lower-limit w/Standby sequence (alarm disabled on startup) alarm configuration.                                                                                                    |  |
| Place the controller in <b>Operation</b> mode | <b>13.</b> With the <b>Heater Control</b> in the <b>three o'clock position</b> , press and hold in for more than one second to enter the <b>Operation</b> group/level from the <b>Initial Setting</b> group/level. |  |
| Adjusting Alarms while in "Run" mode          | The upper display will flash during this step, and the controller will begin operation in the On/Off control mode with your parameters entered in the above steps.                                                 |  |
| Adjust the <b>set point</b> to <b>130</b> °F  | <ul><li>14. Use to configure the set point (on the lower display) to <u>130</u>°F.</li><li>Important: Allow the controller to reach 130 °F (the set point) before continuing to the next step.</li></ul>           |  |
|                                               | While in the <b>Operation</b> function group/level you may notice that your alarm lights are <b>On</b> quite often. In the steps below, we'll change the alarm values, then view the response.                     |  |
| Configure Alarm 1 high limit to 2             | <b>15.</b> From the <b>Operation</b> function group/level (controller operating)                                                                                                    |  |
| degrees                                       | depress $\square$ several times until the $\square$ $\square$ (Alarm 1 High Limit) parameter is showing in the upper display.                                                                                      |  |
|                                               | •Use $\textcircled{>}$ to configure this parameter to <u>2°</u> .                                                                                                    |  |
| Configure Alarm 1 low limit to 3 degrees      | 16. Depress 🔄 once and the <b>FL IL</b> (Alarm 1 Low Limit) parameter will appear in the upper display.                                                                                                    |  |
|                                               | •Use $\bigcirc$ to configure this parameter to <u>3°</u> .                                                                                                    |  |
|                                               | These last two steps configure the Alarm 1 band to 2° above the set point and 3° below set point (refer to step 9 above).                                                                                          |  |
| Configure Alarm 2 limit to 4 degrees          | <ul> <li>17. Depress ♀ once and the AL - 2 (Alarm 2 Limit) parameter will appear in the upper display.</li> <li>•Use 承 to configure this parameter to <u>4°</u>.</li> </ul>                                        |  |
|                                               | This configures a second high level or (High-High) alarm limit as Alarm 2, with a value of 4° above the set point (refer to Step 10 above).                                                                        |  |

| Configure Alarm 3 limit to 5 degrees | <b>18.</b> Depress 🔄 once and the <b>AL - 3</b> (Alarm 3 Limit) parameter will appear in the upper display.                                                                                                    |
|--------------------------------------|----------------------------------------------------------------------------------------------------|
|                                      | •Use $\bigtriangleup$ to configure this parameter to <u>5°</u> .                                                                                                    |
|                                      | This configures a second low level or (Low-Low) alarm limit as Alarm 3, with a value of 5° below the set point. Refer to Step 11 above.                                                                                                    |
| View the PV & SV operation           | <b>19.</b> Depress 🔄 once so the measured temperature and the temperature setpoint are actively displayed (parameters PV and SV).                                                                                                    |
|                                      | What is the status of the Alarm lights with the new Alarm values applied?                                                                                                    |
|                                      | Note: Many applications require this type of alarm configuration, in which<br>there are different alarm bands or levels based on how far the process value<br>varies from the set point.                                                                                                    |
|                                      | <b>20.</b> Turn the FAN switch on for approximately <u><b>515 seconds</b></u> .                                                                                                    |
|                                      | Does the Alarm 1 and/or Alarm 3 light come on to indicate a low alarm or low-low alarm condition? <u>YES</u><br>If so, which Alarm(s) come on? <u>1 &amp; 3</u>                                                                                                    |
| Experiment/Observations              | The controller is now operating in the On/Off mode along with the other parameters you configured in the <b>Initial Setting</b> function group/level.                                                                                                    |
|                                      | <ul><li>21. Observe how closely the process temperature is controlled relative to (above &amp; below) the 130 °F set point. Are there any alarms with the Heater output potentiometer adjusted to the 12 o'clock position? <u>NO</u></li></ul>                                                                                                    |
|                                      | <ul> <li>22. Adjust the Heater output potentiometer to the High (max heat/light) position. Observe the process temperature with this selection. Is there greater or less set point overshoot? <u>GREATER</u> Are there any alarms? <u>NO</u></li> </ul>                                                                                                    |
|                                      | This is an important point to understand for future demonstrations and real<br>world applications where the heat output of the final control element (heater)<br>is typically constant.                                                                                                    |
|                                      | <b>23.</b> Return the Heater potentiometer to the three o'clock position.                                                                                                    |
|                                      | In the above three steps (2123) you noticed that the Process Value (PV) drifted several degrees from the Set Point. This is partially due to the On/Off control mode and the current value of the controller's <b>On/Off Hysteresis</b> parameter.                                                                                                    |
|                                      | The <b>Hysteresis</b> parameter is used to give stability to the output around the set point in On/Off control. It provides a margin, or differential, for switching the control output ON when the controlled temperature moves away from the set point by the configured hysteresis value. Hysteresis has the same units (e.g. °F) as the set point, and allows the customer to effectively limit the amount that the output cycles in the On/Off mode. This feature can be important if the electromechanical relay output is used to control the process. |

## Adjust the ON/OFF Control Mode Hysteresis Parameter

| Introduction                                 |                                                                                                    |
|----------------------------------------------|----------------------------------------------------------------------------------------------------|
|                                              | The purpose of this lab is to observe how a change in the hysteresis parameter impacts the operation of the controller in the On/Off operational mode.                                     |
| Lab Procedure                                |                                                                                                    |
| Move to the Adjustment function group/level  | <b>1.</b> Momentarily press and release the O to enter the <b>Adjustment</b> function group/level from the <b>Operation</b> group.                                                         |
|                                              | The upper display will indicate the Communication Writing parameter <b>Caye</b><br>The lower display may indicate OFF.                                                                     |
|                                              | Note: the controller is still operating while in this function group/level.                                                                                                    |
| Select the Hysteresis parameter              | 2. Depress (approximately 4 times) until the <b>HY5</b> (Hysteresis) parameter is indicated in the upper display (if you miss it, depress everal more times until it comes around again).  |
|                                              | The lower display should indicate <u><b>1.0</b></u> (default value).                                                                                                    |
| Adjust the Hysteresis parameter              | 3. Depress indicates <u>3.0</u> .                                                                                                    |
| Return to the Operation function group/level | <b>4.</b> Depress O once to leave the <b>Adjustment</b> function group/level and enter the <b>Operation</b> group.                                                                         |
|                                              | The upper display will indicate the <b>PV</b> value and the lower display will indicate the <b>SV</b> value.                                                                               |
| Observe the controller operation             | <ul><li>5. With the HYS (hysteresis) parameter configured to 3.0 is the control better or worse? WORSE</li></ul>                                                                           |
|                                              | Looking at either the OUT1 indicator on the temperature controller or the 700 SSR LED, at what value does the controller output energize with the hysteresis set at $3.0$ $> 127^{\circ}F$ |
|                                              | Does any alarm energize? ALARM 1                                                                                                    |

Change the Hysteresis parameter value

Observe the controller operation

- **6.** Depress O once to reenter the **Adjustment** function group. Refer to the preceding steps (if necessary) and change the **HYS** value to <u>5.0</u>.
- 7. At what value does the controller output energize with the hysteresis set at 5.0 \_\_\_\_\_? 127°F

Does any alarm energize \_\_\_\_\_ ? <u>ALARMS 1 & 3</u>

**Important:** When the controller operation is setup for the ON/OFF mode, the Hysteresis parameter is the only adjustment available to change the system response/operation. When using a mechanical relay output, it also allows the customer to lengthen or reduce the life of the relay by adjusting the cycle rate (default is 1.0).

## **PID Mode with Auto-tune ON/OFF** Operation

| Introduction                                   |                                                                                                    |
|------------------------------------------------|----------------------------------------------------------------------------------------------------|
|                                                | The purpose of this lab is:                                                                                                    |
|                                                | 1/ To show you how to change the configuration of the controller from the On/Off control mode to the PID with Auto-tune, and                                                                      |
|                                                | 2/ To observe the operational differences between PID and On/Off control and the effect of Auto-tuning on the PID settings.                                                                       |
|                                                | Note: PID control is typically used when a controller has an analog output, but it also improves control when using On/Off (e.g. relay) outputs in conjunction with the Control Period parameter. |
| Lab Procedure                                  |                                                                                                    |
| Enter the Initial Setting function group/level | 1. From the <b>Operation</b> group/level, press and hold <sup>○</sup> for a minimum of three seconds to enter the <b>Initial Setting</b> group/level.                                             |
|                                                | The upper display will flash during this step, and the controller stops its control function.                                                                                                    |
|                                                | When the display stops flashing, the Input Type parameter <b>L n</b> - <b>L</b> will be displayed.                                                                                                |
| Select the PID/ON/OFF parameter                | 2. Depress (approximately 4 times) until the upper display shows the PID/ON/OFF parameter <b><u>Cnel</u></b> .                                                                                    |
|                                                | The lower display will indicate On/Off (onoF).                                                                                                    |
| Change to PID control                          | <b>3.</b> Depress to change to the <b>PID</b> control mode.                                                                                                    |
|                                                | The lower display should indicate <u><b>PLd</b></u> .                                                                                                    |
| Ensure Self-tune is OFF                        | <b>4.</b> Depress 🖾 until <b><u>5</u></b> is showing in the upper display.                                                                                                    |
|                                                | Ensure the lower display shows <b>_OFF</b> . If it does not, use 💌 so the parameter is configured as <b>_OFF</b>                                                                                  |

| Move to the Operation function group/level | <b>5.</b> Press and hold O for one second minimum to enter the <b>Operation</b> function group/level.                                                                                |  |  |  |  |
|--------------------------------------------|----------------------------------------------------------------------------------------------------|--|--|--|--|
|                                            | The controller is now controlling temperature using <b>default</b> PID parameters.                                                                                                   |  |  |  |  |
|                                            | •Allow the controller Process Value (PV) to reach the 130° config-<br>ured set point (SV).                                                                                           |  |  |  |  |
|                                            | <b>Important:</b> If after approximately 60 seconds the set point is not reached, skip to step 6.                                                                                    |  |  |  |  |
| Observe the controller operation           | 6. Is control better or worse with default controller PID parameters selected? WORSE                                                                                                 |  |  |  |  |
|                                            | Do any alarms come on? <u>NO</u>                                                                                                    |  |  |  |  |
| Start an Auto-tune cycle                   | 7. Momentarily depress 🖸 to move from the <b>Operation</b> function group to the <b>Adjustment</b> function group to implement Auto-tune.                                            |  |  |  |  |
|                                            | The <b>R</b> $\boldsymbol{k}$ Auto-tune parameter will be present in the upper display.                                                                                              |  |  |  |  |
|                                            | •Use 🖾 to select <u>oN</u> for Auto-tune.                                                                                                    |  |  |  |  |
|                                            | The <u>upper</u> display will <b>begin to flash</b> , indicating the Auto-tune cycle has begun.                                                                                      |  |  |  |  |
|                                            | •Momentarily press and release <sup>O</sup> .                                                                                                    |  |  |  |  |
|                                            | The <b>PV</b> and <b>SV</b> operational parameters will be displayed with the <b>SV</b> (lower) display flashing. When the <b>SV stops flashing</b> the Auto-tune cycle is complete. |  |  |  |  |
|                                            | •Allow the SV display to stop flashing before going to the next step.                                                                                                    |  |  |  |  |
| Investigate the current controller         | <b>8.</b> Perform the following steps:                                                                                                    |  |  |  |  |
| Auto-tune configured PID parameters        | •Momentarily press and release <sup>O</sup> .                                                                                                    |  |  |  |  |
|                                            | The <b>R</b> & Auto-tune parameter will be present in the upper display.                                                                                                    |  |  |  |  |
|                                            | •Press 🖙 several (approximately 5) times until the <b>proportional</b>                                                                                                    |  |  |  |  |
|                                            | parameter <u>P</u> is present in the upper display.                                                                                                    |  |  |  |  |
|                                            | Make a note of its value (lower display) <u>17.9</u>                                                                                                    |  |  |  |  |

|                                                   | •Press 🖸 once.                                                                                                    |
|---------------------------------------------------|----------------------------------------------------------------------------------------------------|
|                                                   | The <b>Integral</b> parameter $\underline{}$ will be present in the upper display. Make a note of its value in the lower display $\underline{\underline{2}}$                                  |
|                                                   | •Press 🖸 once.                                                                                                    |
|                                                   | The <b>derivative</b> parameter $\underline{d}$ will be present in the upper display. Make a note of its value in the lower display $\underline{2}$                                           |
|                                                   | •Momentarily press and release 🖸 to return to the <b>Operation</b> function group.                                                                                                    |
| Observe the controller operation                  | 9. With the PID Auto-tune functionality operational is control better or worse than On/OFF control? WORSE                                                                                     |
|                                                   | Notice that the PV drifts several degrees from the set point. To reduce the error it is necessary to adjust the CONTROL PERIOD $\boldsymbol{\mathcal{L}} \boldsymbol{\mathcal{P}}$ parameter. |
| Stop Control to adjust the Control<br>Period (CP) | <b>10.</b> To adjust the Control Period, it is necessary to enter the <b>Initial Setting</b> function group.                                                                                  |
|                                                   | •From the <b>Operation</b> function group/level, press and hold $\bigcirc$ for a minimum of three seconds.                                                                                    |
|                                                   | The upper display will flash during this step, and the controller stops its control function.                                                                                                 |
| Adjust the Control Period                         | 11. Press 🖾 several times until the Control Period parameter <u><b>Г</b></u><br>appears in the upper display.                                                                                 |
| CP = minimum amount of time<br>between ON cycles. | The lower display will show a value (default is 20, units are seconds).                                                                                                    |
|                                                   | •Use $\bowtie$ to configure the value to <u>10</u> .                                                                                                    |
| Enter the Operation function group                | <b>12.</b> Press and hold if for a minimum of one second to enter the <b>Operation</b> group/level from the <b>Initial Setting</b> group/level.                                               |
|                                                   | The upper display will flash during this process and stop flashing when it is complete. The <b>PV</b> and <b>SV</b> displays will show the operational values.                                |
|                                                   | <b>Important:</b> Allow the controller to reach the 130° set point before going to the next step.                                                                                             |
| Observe controller operation                      | <b>13.</b> Observe operation with the <b><i>L P</i></b> parameter set to 10.                                                                                                    |
|                                                   | Is the control operation better or worse than when it was set to $20$ ? <u>B</u><br>Is the PV maintained closer to the set point (SV)? <u>YES</u><br>Do any alarms energize? <u>ALARM 1</u>   |

| Initiate an Auto-tune cycle14. Perform the following steps: |                                                                                                    |  |  |  |
|-------------------------------------------------------------|----------------------------------------------------------------------------------------------------|--|--|--|
|                                                             | •Momentarily press and release O.                                                                                                    |  |  |  |
|                                                             | The Auto-tune parameter <b>R b</b> will be present in the upper display, and <b>oFF</b> will be in the lower display.                                       |  |  |  |
|                                                             | •Use $\bigtriangleup$ to change the <b>oFF</b> to <u>on</u> .                                                                                               |  |  |  |
|                                                             | The upper display will begin flashing indicating that an Auto-tune cycle has started.                                                                       |  |  |  |
|                                                             | •Momentarily press and release 🖸 to display the active SV and PV parameters.                                                                                |  |  |  |
|                                                             | The SV display will flash as long as the Auto-tune cycle is in progress, and stop when it is complete.                                                      |  |  |  |
| Investigate the new controller configured PID parameters    | <b>15.</b> Compare the values found now (for the parameters below) to those noted in Step 8.                                                                |  |  |  |
|                                                             | •The <b>proportional</b> parameter <b>P</b> value is: <u>6.8</u>                                                                                            |  |  |  |
|                                                             | •The <b>Integral</b> parameter $\mathbf{L}$ value is: $\underline{\underline{5}}$                                                                           |  |  |  |
|                                                             | •The <b>derivative</b> parameter $\mathbf{d}$ value is: $\underline{\underline{1}}$                                                                         |  |  |  |
| To finish:                                                  | <b>16.</b> In the <b>Operation</b> function group, configure the set point to <u>120</u> ° and note how the alarms adjust to trip around the new set point. |  |  |  |

## **PID Self-Tune Operation**

## Introduction

|                                            | The purpose of this lab is to allow you to configure the controller for<br>Self-tuning PID <sup>•</sup> using the On/Off control mode, and observe its<br>operation. In this mode the controller automatically adapts to process<br>changes. For example, if the set point changes by more than the range<br>you've configured, the controller automatically adjusts the PID parameters.<br>You do not need to manually initiate an Auto-tune cycle. |  |  |  |
|--------------------------------------------|----------------------------------------------------------------------------------------------------|--|--|--|
|                                            | To initiate Self-tuning perform the following:                                                                                                    |  |  |  |
| Lab Procedure                              |                                                                                                    |  |  |  |
| Move to the Initial Setting function group | 1. From the <b>Operation</b> group/level, press and hold O for a minimum of three seconds to enter the <b>Initial Setting</b> group/level.                                                                                                    |  |  |  |
|                                            | The upper display will flash during this step, and the controller stops its control function.                                                                                                    |  |  |  |
| Select the Self-tuning parameter           | 2. Depress 🔄 until the Self-tuning parameter <u>5</u> is showing in the upper display.                                                                                                    |  |  |  |
|                                            | The lower display will show <b>EFF</b> .                                                                                                    |  |  |  |
|                                            | •Depress 🔿 to change the Self-tuning operation to <u>.</u> .                                                                                                    |  |  |  |
|                                            | •Depress $\square$ once and check the value of the Control Period <b><math>\Box P</math></b> parameter. It should be <u>10</u> . If it isn't use $\square$ to adjust the parameter.                                                                                                    |  |  |  |
| Move to the Operation function group       | <b>3.</b> Press and hold O for a minimum of one second to enter the <b>Operation</b> function group from the <b>Initial Setting</b> group.                                                                                                    |  |  |  |
|                                            | Both displays will flash momentarily, then the <b>SV</b> and <b>PV</b> displays will show actual values.                                                                                                    |  |  |  |
|                                            | Note: the <u><math>\bullet \mathbf{F}</math></u> symbol will flash to indicate a Self-tune cycle is in progress.<br>When it stops flashing the cycle is complete.                                                                                                    |  |  |  |
|                                            | •Allow the °F symbol to stop flashing before going to the next step.                                                                                                    |  |  |  |

• Proportional, Integral, Derivative

| Investigate the controller Auto-tune configured PID parameters                              | <ul><li>4. Perform the following steps:</li><li>•Momentarily depress and release <a>[O]</a>.</li></ul>                                                                                  |  |  |  |  |
|---------------------------------------------------------------------------------------------|----------------------------------------------------------------------------------------------------|--|--|--|--|
|                                                                                             | The <b>RE</b> Auto-tune parameter will be present in the upper display.                                                                                                    |  |  |  |  |
|                                                                                             | •Press 🖾 several (approximately 5) times until the proportional parameter <u>P</u> is present in the upper display.                                                                     |  |  |  |  |
|                                                                                             | Make a note of its value in the lower display <u>6.8</u>                                                                                                    |  |  |  |  |
|                                                                                             | •Press 🖾 once.                                                                                                    |  |  |  |  |
|                                                                                             | The <b>Integral</b> parameter $\underline{}$ will be present in the upper display. Make a note of its value in the lower display $$ . $\underline{\underline{5}}$                       |  |  |  |  |
|                                                                                             | •Press 🖾 once.                                                                                                    |  |  |  |  |
|                                                                                             | The Derivative parameter $\underline{d}$ will be displayed. Make a note of its value in the lower display $\underline{1}$                                                               |  |  |  |  |
|                                                                                             | •Momentarily depress and release 🖸 to return to the <b>Operation</b> function group.                                                                                                    |  |  |  |  |
| Change the set point                                                                        | <b>5.</b> Hold down $\textcircled{\baselineskip}$ to ramp the set point to <u><b>150</b>°</u> F.                                                                                        |  |  |  |  |
|                                                                                             | Note: The °F symbol may flash to indicate a Self-tune cycle is in progress.                                                                                                    |  |  |  |  |
| Investigate the current controller P,I, & D parameters with the PV at the set point of 150. | <ul> <li>6. Record the parameters listed below once again (refer to step 4 above for the procedure if necessary):</li> <li>P =6.8</li> </ul>                                            |  |  |  |  |
|                                                                                             | $I = \underline{5}$                                                                                                    |  |  |  |  |
|                                                                                             | $\mathbf{D} = \underline{\qquad} \underline{1}$                                                                                                    |  |  |  |  |
|                                                                                             | •Observe how well the controller maintains the set point with the current configuration.                                                                                                |  |  |  |  |
| Stop Control to adjust the Control Period                                                   | 7. To adjust the Control Period, it is necessary to enter the Initial Setting function group. From the Operation function group/level, press and hold O for a minimum of three seconds. |  |  |  |  |
|                                                                                             | The upper display will flash during this step, and the controller stops its control function.                                                                                           |  |  |  |  |

| Adjust the Control Period          | 8. Press 🔄 several times until the Control Period parameter <u><b>L</b></u> <b>P</b><br>appears in the upper display.                                          |  |  |  |
|------------------------------------|----------------------------------------------------------------------------------------------------|--|--|--|
|                                    | The lower display will show its current value for the Control Period.                                                                                          |  |  |  |
|                                    | •Use $\bowtie$ to configure the value to <u>5</u> .                                                                                                    |  |  |  |
| Enter the Operation function group | <ol> <li>Press and hold the  for a minimum of one second to enter the Operation group/level from the Initial Setting group/level.</li> </ol>                   |  |  |  |
|                                    | The upper display will flash during this process and stop flashing when it is complete. The <b>PV</b> and <b>SV</b> displays will show the operational values. |  |  |  |
| Observe controller operation       | <ul><li>10. Allow the controller to stabilize for several (23) minutes.</li><li>•Observe operation with the <i>L P</i> parameter set to 5.</li></ul>           |  |  |  |
|                                    | Is the control operation better or worse than when it was set to 10? B<br>Is the PV maintained closer to the set point (SV)? YES<br>Do any alarms energize? NO |  |  |  |

Notes:

## Controller Configuration Using 900Builder<sup>™</sup> Software

### Introduction

The purpose of this lab is to allow you to become familiar with some of the features of 900Builder software. 900Builder is optional configuration, monitoring and trending software for the Bulletin 900 temperature controllers. The software is self-documenting with HELP pages for general software operation in addition to information regarding all controller parameters, modes of operation and Bulletin 900 temperature controller information.

In this lab you will go online with the temperature controller to:

- 1/ View/monitor settings
- 2/ Make adjustments
- 3/ Save the configuration
  - **1.** Turn the demo unit power off using the switch above the power cord connection.
  - **2.** Connect the 9-pin (female) RS-232 cable into the 9-pin (male) RS-232 socket on the demo case and your PC's COM port.
  - **3.** Turn the demo case power switch ON. The controller comes up performing its control function (**Operation** mode).

## Basic Setup for Using 900Builder Software

### Lab Procedure

Initiate Software Operation

## **Running the 900Builder Software**

**1.** Open 900Builder software from the Windows Start Menu or the Desktop shortcut (if available).

The following screen will appear:

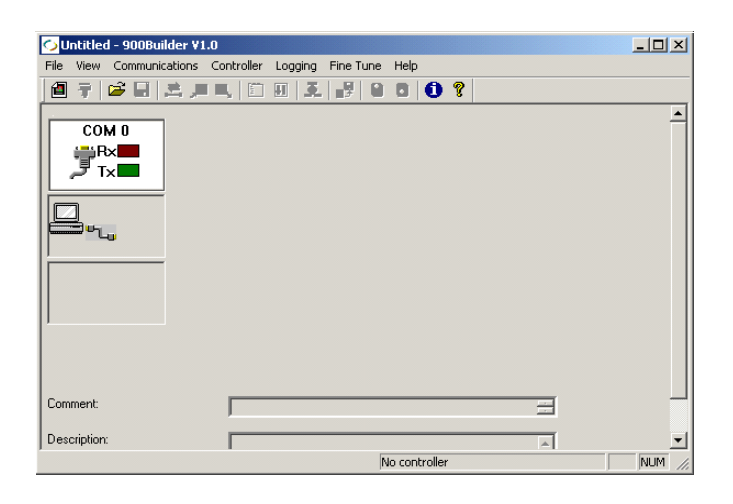

#### Begin a New Application

2. Click on the **File** pull-down and select **New** to begin a new parameter file (e.g. new job or application). The following screen will appear:

| Select the required temperature controller. |
|---------------------------------------------|
| Select the required temperature controller. |
|                                             |
|                                             |
| 900-TCx                                     |
| OK Cancel                                   |

**3.** Select **OK** (Note: the 900-TCx is generic to all three Bulletin 900 controllers) and the following screen will appear:

| 🕗 - 900Builder ¥1.0                      |                                                           |          |
|------------------------------------------|-----------------------------------------------------------|----------|
| <u>File View</u> Communications <u>C</u> | ontroller Logging Fine <u>T</u> une <u>H</u> elp          |          |
| 🖪 🤿   😂 🔚   🚊 💻 I                        | ■, 🖾 11   3.   57   19   10   10   10   10   10   10   10 |          |
|                                          | Allen-Tiradley 800-TC16                                   | <u>*</u> |
| Comment:<br>Description:                 |                                                           |          |
|                                          | Not connected                                             | NUM //   |

Note: The preceding screen is the default controller template screen. The form of the template will change based on the controller you are using.

**Important:** Parameters can be configured off-line (without a controller connected) or on-line (with a controller connected).

## On-Line Configuration — Initiate Communication Between the Controller and PC

Check/Verify Communications Settings  Next, click on the <u>Communications</u> pull-down menu and select <u>Settings</u>. Ensure the following settings are configured:

BAUD Rate: 9600

DATA Length: 7 bit

STOP Length: 2

Parity: EVEN

•After verifying the above settings, click <u>Ok</u>.

Initiate Communications

 Next, return to the <u>Communications</u> pull-down menu and select <u>Connection</u>.

The selection box shown below will appear.

•Select the proper COM port for your PC (COM 1 typically), then select <u>Connect</u> to initiate communications

| nect COM PORT                              |                                                          | ×          |
|--------------------------------------------|----------------------------------------------------------|------------|
|                                            | COM 1                                                    |            |
|                                            | C COM 2                                                  | Disconnect |
| J                                          | О СОМ 3                                                  |            |
|                                            | C COM 4                                                  |            |
| Please ensure corre<br>the controller Hard | ect unit number is selected from<br>ware parameter page. | Cancel     |

| Ç)   | - 900B   | uilder V1 | .0        |                           |           |                   |              |        |         |          |
|------|----------|-----------|-----------|---------------------------|-----------|-------------------|--------------|--------|---------|----------|
| Eile | ⊻iew     | Commur    | nications | $\underline{C}$ ontroller | Logging   | Fine <u>T</u> une | <u>H</u> elp |        |         |          |
| 1    | 7        | 学 🔒       | 🚊 🔎       | I 🖪, 🛛 🛅                  | . II . I. |                   | 8            | 8      |         |          |
|      |          |           | _         | Alien-                    |           | FTC#<br>P×/       |              |        |         | •        |
| Con  | nment:   |           |           |                           |           |                   |              |        | =       |          |
| Des  | cription |           |           |                           |           |                   |              |        | <b></b> | <b>_</b> |
|      |          |           |           |                           |           | C                 | onfiguratio  | in mod | •       | NUM //   |

Monitor Controller Operation

## 4. Next, use the <u>Controller</u> pull-down menu and select <u>Monitor</u> <u>Mode</u>.

The following screen will appear:

| Allen-Bradley 900-TCx                                                                                                    |
|----------------------------------------------------------------------------------------------------|
| Before entering monitor mode all parameter values will be uploaded from the controller. This will<br>overwrite all parameter values in the parameter pages. Do you wish to proceed? |
| <u>Y</u> es <u>N</u> o                                                                                                    |

Note: Since you are starting a "New Application" there is nothing to overwrite in your PC file.

#### •Select <u>Yes</u>.

You are now actively monitoring the controller (after uploading), indicated by the flashing red/yellow arrows in the controller/PC sub-window on the left of the display.

Notice that the PC display and the 900-TC display show the same values and output indicators.

**3.** If communications are successful the following screen will appear:

Change the Set Point from the PC

**5.** There are two ways to change the Set Point using the 900Builder software:

Using the Controller/Graphical View page and

Using the Parameter/Set Point page.

Controller/Graphical View

•Select the Controller pull-down, then Graphical view.

The following "Graphical view" screen will appear:

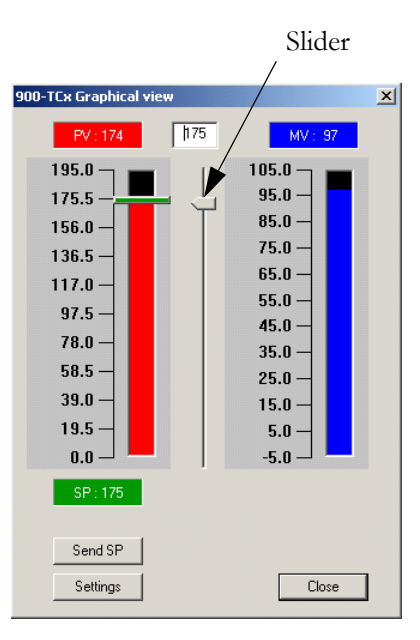

•Use the Set Point Adjustment <u>Slider</u>, then the <u>Send SP</u> button to change the set point to <u>110° F</u>.

Note: You can also adjust the set point from this screen by clicking your cursor in the "desired set point" (white box) and typing the value. You must still use the "Send SP" button to make the adjustment valid to the controller.

•Adjust the set point to  $\underline{120}$  by typing the value into the white box.

Observe/monitor the operation from the PC screen and controller faceplate. NOTE: CMW INDICATOR WILL MOMENTARILY ILLUMINATE

Exit Graphical View

6. From the graphical view box, click on the <u>**Close**</u> button.

#### Controller/Parameter Pages

7. From the <u>Controller</u> pull-down, select <u>Parameter pages</u>. The following screen will appear:

| 900-TCx Parameters     |                                                 |                    | ×      |
|------------------------|-------------------------------------------------|--------------------|--------|
| Start Up Hardware Inpu | ts   Outputs   Setpoints   Alarms   Final Setup | ] Tuning   Monitor |        |
| Start Up               |                                                 |                    |        |
|                        |                                                 |                    |        |
|                        | Set up using parameter pages                    |                    |        |
|                        | <b>a</b><br>1                                   |                    |        |
| <u> </u>               | Set up using the 'Configuration Wizard'         |                    |        |
|                        | Beset to 'Eactory Settings'                     |                    |        |
|                        |                                                 |                    |        |
|                        |                                                 |                    |        |
| L                      |                                                 |                    |        |
| Details<br>Range :     | Factory default :                               | Present value :    |        |
|                        |                                                 |                    |        |
|                        |                                                 |                    | × v    |
|                        |                                                 |                    |        |
| 💾 💳 🖬                  | Send                                            | Local              | Finish |

•From the above screen select the <u>Setpoints</u> tab, and the following screen will appear: (Note: areas in white can be modified or are writable).

| Setpoint value:<br>Multi setpoints<br>Setpoint 0:<br>Setpoint 1:<br>Setpoint 2:<br>Setpoint 3: | 120       150       110       110       110 | Setpoint limits<br>Upper limit:<br>Lower limit:<br>Setpoint ramp<br>Setpoint ramp set value: | 175<br>110<br>0<br>Events |
|------------------------------------------------------------------------------------------------|---------------------------------------------|----------------------------------------------------------------------------------------------|---------------------------|
| Details<br>Range :<br>110 175                                                                  | Factory default :                           | Present v.<br>120                                                                            | alue :                    |

#### Adjust the Set Point

•In the above screen, click your cursor in the **Setpoint value** box and type in <u>140</u>. Use the <u>Send</u> button at the bottom of the screen to change the value in the controller (select <u>Yes</u>, then <u>OK</u>).

What happens on the PC Screen? CONTROLLER RESET DIALOG BOX

What happens on the controller? <u>STILL RUNS / CMW INDICATOR "ON"</u> Note: Observe the information present in the "Details" section (lower part of screen) when you place the cursor in a writable area.

•Select **<u>Finish</u>** to close the Parameter pages screen when done.

#### Save the Current Parameter Configuration to PC Disk Memory

Exit the Monitor mode

Save Parameters to Disk

- From the <u>Controller</u> pull-down, highlight and click on <u>Monitor</u> <u>mode</u> to deselect its operation. Note: to save the current parameters in PC memory to disk, monitor <u>cannot</u> be active.
- 2. From the **File** pull-down select **Save...**. The following screen will appear:

| Save As                                                                          |                                                                                                    |           |              |                | ? ×       |
|----------------------------------------------------------------------------------|----------------------------------------------------------------------------------------------------|-----------|--------------|----------------|-----------|
| Savejn: 🖳                                                                        | My Computer                                                                                                    | •         | 🗢 🗈 📾        | * <b>III</b> • |           |
| HP4150B2k<br>Compact D<br>Compact D<br>Lcb on 'Alle<br>Network Dr<br>At on 'Mkee | (C;))<br>ke2replica\Sys'(D:)<br>isc (E:)<br>n-bradley\.mkepwrfs1_vol1.pwr.<br>ive (H:)<br>opsfs8\vol2\Shared'(X:) | mke.a-b\; | Shared' (G:) | ₽ut            | olic on ' |
| •                                                                                |                                                                                                    |           |              |                | ►         |
| File <u>n</u> ame:                                                               |                                                                                                    |           | [            | <u>S</u> ave   | ;         |
| Save as <u>t</u> ype:                                                            | Allen-Bradley 900-TCx (*.9TC)                                                                                     |           | •            | Cance          | el        |
| Comment:                                                                         |                                                                                                    |           |              |                |           |
| Description:                                                                     |                                                                                                    |           | <b></b>      |                |           |
|                                                                                  |                                                                                                    |           | <b>-</b>     |                |           |
|                                                                                  |                                                                                                    |           |              |                | 1         |

- •Select the disk and file location where you want to store the parameters
- •Provide a unique name for the file

•Select Save and the file will be saved to the selected location.

**3.** To finish, exit the configuration software (File/Exit, "No" to not save), turn off power on the demo unit, then remove and store the serial cable.

Notes:

## **Keypad Protection**

| Introduction                               |                                                                                                    |
|--------------------------------------------|----------------------------------------------------------------------------------------------------|
|                                            | The purpose of this lab is to show you how changing the operation of the key protection feature changes what can be done by the operator.                                     |
|                                            | The controller has three levels of keypad protection in the <b>Operation</b> /<br><b>Adjustment</b> groups to allow the customer to configure protection to meet their needs. |
| Lab Procedure                              |                                                                                                    |
| Enter the Protect function group/<br>level | <ol> <li>With power ON, from the <b>Operation</b> group, press and hold <u>both</u> and and for a minimum of three seconds.</li> </ol>                                        |
|                                            | You are in the <b>Protect</b> function group when the Operation/Adjustment<br>Protection parameter <b>BRPE</b> is present on the upper display.                               |
|                                            | Note: the controller is performing its control function while in the Protect function group.                                                                                  |
| Setup/change the level of protection       | 2. Press 🖾 until the Configuration Change protection parameter <b>YEPE</b> should is present on the upper display.                                                            |
|                                            | The lower display will indicate <b>GFF</b> .                                                                                                    |
|                                            | •Press 🔊 so that <u> </u>                                                                                                    |
|                                            | This selection will prevent the change of any parameter (including the set point) from the keypad.                                                                            |
| Return to the Operation function           | <b>3.</b> Press and hold both 🖸 and 🔄 for a minimum of one second, until the PV and SV active display is present (you are back in the <b>Operation</b> group).                |
| Attempt to change the set point            | <b>4.</b> Use $\bowtie$ to attempt to change the set point.                                                                                                    |
| Attempt to change other parameters         | 5. Depress 🔄. Try to adjust/change other parameters with 🔊 💌.                                                                                                    |
| Return to the Protect function group       | 6. Refer to step 1, and return the protection parameters to their default values:                                                                                             |

## $\delta PPE = 0$ , $\Sigma PPE = 1$ and $\Psi PPE = \delta PPE$ .

Note: Configuring the **CCPE** parameter to zero would allow you to enter the Advanced Setting function group at a later point.

Return to the Operation function group

- 7. Press and hold both 🖸 and 🔁 for a minimum of one second, until the PV and SV active display is present.
- 8. Turn off power to the demo unit to complete the lab.

Bonus Lab:

Return to the Operation function group

**1.** Refer to step 1, and change the protection parameters to the following values:

## $\delta RP E = 3$ , $\delta CP E = 2$ and $\Psi EP E = \delta FF$

- 2. Exit the Protect group.
- 3. What happens when <u>any</u> of the keys are depressed? <u>NOTHING</u>
- 4. Next, return the protection parameters to their default values:

## $\delta RPE = 0$ , $\delta CPE = 1$ and $\Psi EPE = \delta FF$ .

- 5. Press and hold both 🖸 and 🖾 for a minimum of one second, until the PV and SV active display is present.
- 6. Turn off power to the demo unit to complete the Bonus lab.

## Temperature Controller Reset to Default/ Factory Settings

## Introduction

The purpose of this lab is to show you how to reset the temperature controller back to its default/factory settings.

### Lab Procedure

- **1.** Cycle power to the unit.
- **2.** Depress and hold  $\bigcirc$  and  $\bigcirc$  for a minimum of three (3) seconds.

The PV value will start to flash. This will bring up the display:

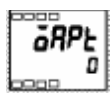

3. Depress 🖾 once.

The following screen appears:

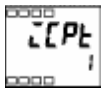

- **4.** Adjust the value to zero (0) with  $\blacktriangleright$ .
- 5. Depress and hold 🖸 and 🖻 for a minimum of one (1) second so that the display returns to the **Operation** function group.
- 6. Depress and hold 🖸 for a minimum of three (3) seconds.

The PV value will start to flash, the controller will turn off, and the following screen will be displayed:

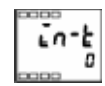

- 7. Depress 😨 (10 times) until is displayed.
- 8. Enter the value of -169 by using ≥ (hold the arrow key to count quicker).
- 9. Wait for a couple of seconds and the controller display will now show:

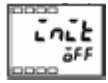

- **10.** Adjust the value to "ON" using 💌
- 11. Wait a couple of seconds and the screen will return to "OFF":

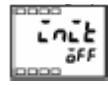

**12.** Depress and hold I for a minimum of one (1) second so that the screen returns to:

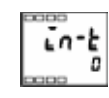

**13.** Depress and hold 🖸 until the unit resets (minimum of one second).

The unit has reset when all LEDs of the temperature controller face illuminate at the same time and the controller resumes operation.

What indications do you see that the controller has been reset to its default values?

ALARM1, ALARM2, AND ALARM3 are ON again, C temperature scale vs. F (same as when first lab was begun)

**14.** To complete the lab, shut down power to the demo unit.

## Parameter Operations List

#### **Parameter Name** Setting (Monitor) Value Display Default Unit Set Value Symbol PV EU Sensor input indication range PV/SP 0 SP lower limit to SP upper limit EU A-SP Multi-SP 0...3 0 None SP-ñ EU Set Point during SP Ramp SP lower limit to SP upper limit E٤ Heater Current Value Monitor 0.0...55.0 А r - 5 **RUN/STOP** RUN/STOP rUn,Stäp RUN None RL - 1 Alarm Value 1 -1999...+99990 EU Upper-Limit Alarm Value 1 RL IH -1999...+9999 0 EU AL IL -1999...+9999 EU Lower-Limit Alarm Value 1 0 Alarm Value 3 RL - 3 -1999...+9999 0 EU RL 3H Upper-Limit Alarm Value 3 -1999...+9999 0 EU Lower-Limit Alarm Value 3 AL 3L -1999...+9999 0 EU MV Monitor (OUT1) ō -5.0...+105.0 (standard) % 0.0...105.0 (heating and cooling) % MV Monitor (OUT2) [-ā 0.0...105.0 %

#### **Table A.1 Operation Function Group**

#### Table A.2 Adjustment Function Group

| Parameter Name                               | Symbol | Setting (Monitor) Value       | Display | Default     | Unit     | Set Value |
|----------------------------------------------|--------|-------------------------------|---------|-------------|----------|-----------|
| AT Execute/Cancel                            | RĿ     | ON, OFF                       | ōn,ōFF  | <u>ö</u> ff | None     |           |
| Communications Writing                       | Слуг   | ON, OFF                       | ōn,ōFF  | ōFF         | None     |           |
| Heater Current Value Monitor                 | [E     | 0.055.0                       |         |             | А        |           |
| Heater Burnout Detection                     | НЬ     | 0.050.0                       |         | 0           | А        |           |
| Set Point O                                  | SP-0   | SP lower limit to upper limit |         | 0           | EU       |           |
| Set Point 1                                  | 5P- 1  | SP lower limit to upper limit |         | 0           | EU       |           |
| Set Point 2                                  | 5P-2   | SP lower limit to upper limit |         | 0           | EU       |           |
| Set Point 3                                  | 5P-3   | SP lower limit to upper limit |         | 0           | EU       |           |
| Temperature Input Shift                      | ins    | -199.9+999.9                  |         | 0.0         | °C or °F |           |
| Upper-Limit Temperature Input<br>Shift Value | ins#   | -199.9+999.9                  |         | 0.0         | °C or °F |           |
| Lower-Limit Temperature Input<br>Shift Value | EnSL   | -199.9+999.9                  |         | 0.0         | °C or °F |           |
| Proportional Band                            | ρ      | 0.1999.9                      |         | 8.0         | EU       |           |

| Parameter Name      | Symbol  | Setting (Monitor) Value | Display | Default | Unit   | Set Value |
|---------------------|---------|-------------------------|---------|---------|--------|-----------|
| Integral Time       | Ē       | 03999                   |         | 233     | Second |           |
| Derivative Time     | d       | 03999                   |         | 40      | Second |           |
| Cooling Coefficient | [-5[    | 0.0199.99               |         | 1.00    | None   |           |
| Dead Band           | [-db    | -199.9999.9             |         | 0.0     | EU     |           |
| Manual Reset Value  | ōF-r    | 0.0100.0                |         | 50.0    | %      |           |
| Hysteresis (OUT1)   | нуs     | 0.1999.9                |         | 1.0     | EU     |           |
| Hysteresis (OUT2)   | C H Y S | 0.1999.9                |         | 1.0     | EU     |           |

Table A.2 Adjustment Function Group (Continued)

### **Table A.3 Initial Setting Function Group**

| Parameter Name               | Symbol | Setting (Moni                                     | tor) Value                                            |                                                         | Display      | Default  | Unit | Set<br>Value |
|------------------------------|--------|---------------------------------------------------|-------------------------------------------------------|---------------------------------------------------------|--------------|----------|------|--------------|
| Input Type                   | [n-t   | Platinum<br>resistance<br>thermometer             | 0: Pt100<br>1: Pt100<br>2: Pt100                      | 3: JPt100<br>4: JPt100                                  |              |          | None |              |
|                              |        | Thermocouple                                      | 0: K<br>1: K<br>2: J<br>3: J<br>4: T<br>17: T<br>5: E | 6: L<br>7: U<br>8: N<br>18: T<br>9: R<br>10: S<br>11: B |              |          | None |              |
|                              |        | Non-contact<br>temperature<br>sensor              | 12: K1070° C<br>13: K60120° C                         | 14: K115165° C<br>15: K160260° C                        |              |          |      |              |
|                              |        | Analog input                                      | 16: 050 mA                                            |                                                         |              |          |      |              |
| Scaling Upper Limit          | in-H   | Scaling lower li                                  | mit +19999                                            |                                                         |              |          | None |              |
| Scaling Lower Limit          | In-L   | -1999 to scalin                                   | g upper limit —1                                      |                                                         |              |          | None |              |
| Decimal Point                | dP     | 0,1                                               |                                                       |                                                         |              |          | None |              |
| Temperature Unit             | d-U    | °C, °F                                            |                                                       |                                                         | ٤,۶          | None     |      |              |
| Set Point Upper Limit        | SL-H   | SP lower limit +<br>(temperature)                 | 1 to input range lov                                  | ver value                                               |              |          | EU   |              |
|                              |        | SP lower limit +1 to scaling upper limit (analog) |                                                       | imit (analog)                                           |              |          | EU   |              |
| Set Point Lower Limit        | 5L - L | Input range low<br>(temperature)                  | er limit to SP upper                                  | limit —1                                                |              |          | EU   |              |
|                              |        | Scaling lower li                                  | mit to SP upper limi                                  | it –1 (analog)                                          |              |          | EU   |              |
| PID/ON/OFF                   | Entl   | 2-PID, ON/OFF                                     |                                                       |                                                         | Pīd,<br>ānāf | ON/OFF   |      |              |
| Standard/Heating and Cooling | S-H[   | Standard, heati                                   | ng and cooling                                        |                                                         | Send,<br>H-E | Standard |      |              |
| ST                           | 55     | ON, OFF                                           |                                                       |                                                         | ān, āFF      | ON       |      |              |

| Parameter Name                                | Symbol              | Setting (Monitor) Value                                                                                                    | Display       | Default           | Unit   | Set<br>Value |
|-----------------------------------------------|---------------------|----------------------------------------------------------------------------------------------------|---------------|-------------------|--------|--------------|
| Control Period (OUT1)                         | [P                  | 199                                                                                                    |               |                   | Second |              |
| Control Period (OUT2)                         | [-[P                | 199                                                                                                    |               |                   | Second |              |
| Direct/Reverse<br>Operation                   | ōr£u                | Direct operation, reverse operation                                                                                                    | ar-d,<br>ar-r | Reverse operation |        |              |
| Alarm 1 Type                                  | <i><b>A</b>LF 1</i> | <ul> <li>0: Alarm function OFF</li> <li>1: Upper- and lower-limit (deviation range)</li> <li>2: Upper-limit (deviation)</li> <li>3: Lower-limit (deviation)</li> <li>4: Upper- and lower-limit range (deviation range)</li> <li>5: Upper- and lower-limit alarm with standby sequence (deviation range)</li> <li>6: Upper-limit alarm with standby sequence (deviation)</li> <li>7: Lower-limit alarm with standby sequence (deviation)</li> <li>8: Upper-limit (absolute-value)</li> <li>9: Lower-limit (absolute-value)</li> <li>10: Upper-limit with standby sequence (absolute-value)</li> <li>11: Lower-limit with standby sequence (absolute-value)</li> </ul> |               |                   | None   |              |
| Alarm 2 Type                                  | ALFS                | Same as alarm 1 type                                                                                                    |               |                   | None   |              |
| Alarm 3 Type                                  | ALF3                | Same as alarm 1 type                                                                                                    |               | 2                 | None   |              |
| Move to Advanced<br>Setting Function<br>Group | 8ก้อับ              | -1999+9999                                                                                                    |               |                   | None   |              |

#### Table A.3 Initial Setting Function Group (Continued)

### Table A.4 Advanced Function Setting Function Group

| Parameter Name                   | Symbol | Setting (Monitor) Value      | Display        | Default        | Unit | Set Value |
|----------------------------------|--------|------------------------------|----------------|----------------|------|-----------|
| Parameter Initialize             | init   | ON, OFF                      | ān,āFF         | OFF            | None |           |
| Number of Multi-SP Uses          | Eu-ñ   | 02                           |                | 1              | None |           |
| Event Input Assignment 1         | Eu- 1  | None, RUN/STOP               | nănE,StăP      | None           | None |           |
| Event Input Assignment 2         | Eu-2   | None, RUN/STOP               | nănE,StăP      | RUN/STOP       | None |           |
| Multi-SP Uses                    | ASPU   | ON, OFF                      | ān, āFF        | OFF            | None |           |
| SP Ramp Set Value                | SPrt   | OFF, 19999                   | öFF, 1 to 9999 | OFF            | EU   |           |
| Standby Sequence Reset<br>Method | rESE   | Condition A, Condition B     | Я, Ь           | Condition A    | None |           |
| Alarm 1 Open in Alarm            | RL In  | Open in alarm/Close in alarm | n-ă,n-E        | Close in alarm | None |           |
| Alarm 1 Hysteresis               | RLH I  | 0.1999.9                     |                | 0.2            | EU   |           |
| Alarm 2 Open in Alarm            | RLZn   | Open in alarm/Close in alarm | n-ă,n-E        | Close in alarm | None |           |
| Alarm 2 Hysteresis               | RL XZ  | 0.1999.9                     |                | 0.2            | EU   |           |
| Alarm 3 Open in Alarm            | RL 3n  | Open in alarm/Close in alarm | n-ă,n-E        | Close in alarm | None |           |

| Parameter Name                        | rameter Name Symbol Setting (Monitor) Value [ |                                           | Display         | Default | Unit       | Set Value |  |
|---------------------------------------|-----------------------------------------------|-------------------------------------------|-----------------|---------|------------|-----------|--|
| Alarm 3 Hysteresis                    | AL H3                                         | 0.1999.9                                  |                 | 0.2     | EU         |           |  |
| HBA Used                              | ньи                                           | ON, OFF                                   | ăn,ăFF          | ON      | None       |           |  |
| Heater Burnout Latch                  | ны                                            | ON, OFF                                   | ān,āFF          | OFF     | None       |           |  |
| Heater Burnout<br>Hysteresis          | ньн                                           | 0.150.0                                   | 0.150.0         |         | A          |           |  |
| ST Stable Range                       | 5E-P                                          | 0.1999.9                                  |                 | 15.0    | ° C or ° F |           |  |
| $\alpha$ (Alpha)                      | RLFR                                          | 0.001.00                                  |                 | 0.65    | None       |           |  |
| MV Upper Limit                        | åL-H                                          | MV lower limit +0.1105.0<br>(standard)    |                 | 105.0   | %          |           |  |
|                                       |                                               | 0.0105.0 (heating and cooling)            |                 | 105.0   | %          |           |  |
| MV Lower Limit                        | åL-L                                          | –5.0 to MV upper limit –0.1<br>(standard) |                 | -5.0    | %          |           |  |
|                                       |                                               | -105.00.0 (heating and cooling)           |                 | -105.0  | %          |           |  |
| Input Digital Filter                  | EnF                                           | 0.1999.9                                  |                 | 0.0     | Second     |           |  |
| Additional PV Display                 | PURJ                                          | ON, OFF                                   | ān,āFF          | OFF     | None       |           |  |
| Manipulated Variable<br>Display       | ŏ-d₽                                          | ON, OFF                                   | ٥N, OFF قم, ق۶۶ |         | None       |           |  |
| Automatic Return of<br>Display Mode   | rEE                                           | OFF, 19999                                | 6FF, 1 to 9999  | OFF     | Second     |           |  |
| Alarm 1 Latch                         | RILE                                          | ON, OFF                                   | ān, āFF         | OFF     | None       |           |  |
| Alarm 2 Latch                         | <i>8211</i>                                   | ON, OFF                                   | ān,āFF          | OFF     | None       |           |  |
| Alarm 3 Latch                         | <i>8315</i>                                   | ON, OFF                                   | ān, āFF         | OFF     | None       |           |  |
| Protect Function Group<br>Move Time   | PrLE                                          | 130                                       |                 | 3       | Second     |           |  |
| Output Input Error                    | SErõ                                          | ON, OFF                                   | ān, āFF         | OFF     | None       |           |  |
| Cold Junction<br>Compensation Method  | 222                                           | ON, OFF                                   | ōn, ŏFF         | ON      | None       |           |  |
| MB Command Logic<br>Switching         | rlru                                          | ON, OFF                                   | ōn, ŏFF         | OFF     | None       |           |  |
| Move to Calibration<br>Function Group | [ñõu                                          | -1999+9999                                |                 | 0       | None       |           |  |

Table A.4 Advanced Function Setting Function Group (Continued)

### Table A.5 Protect Function Group

| Parameter Name                               | Symbol        | Setting (Monitor) Value | Display | Default | Unit | Set Value |
|----------------------------------------------|---------------|-------------------------|---------|---------|------|-----------|
| Operation/Adjustment Protection              | åRPE          | 03                      |         |         | 0    | None      |
| Initial Setting/Communications<br>Protection | 26 <i>P</i> E | 02                      |         |         | 1    | None      |
| Setup Change Protection                      | YEPE          | ON, OFF                 | ān,āFF  | OFF     | None |           |

| Parameter Name         | Symbol       | Setting (Monitor) Value  | Display         | Default | Unit | Set Value |
|------------------------|--------------|--------------------------|-----------------|---------|------|-----------|
| Communication Unit No. | U-nă         | 099                      |                 | 1       | None |           |
| Baud Rate              | 6 <i>P</i> 5 | 1.2, 2.4, 4.8, 9.6, 19.2 | 12,24,48,96,192 | 9.6     | kbps |           |
| Data Bit               | LEn          | 7, 8                     |                 | 7       | bit  |           |
| Stop Bit               | Sbit         | 1, 2                     |                 | 2       | bit  |           |
| Parity                 | Pres         | None, Even, Odd          | năn£,EuEn,ădd   | Even    | None |           |

**Table A.6 Communications Setting Function Group** 

## Setup Function Groups Diagram

The following diagram shows an overview of the setup function groups on the Bulletin 900-TC8. To move to the Advanced Setting function group and Calibration function group, you must enter passwords. Some parameters are not displayed depending on the Protect function group setting and the conditions of use.

Control stops when you move from the Operation function group to the Initial Setting function group.

#### Figure A.1

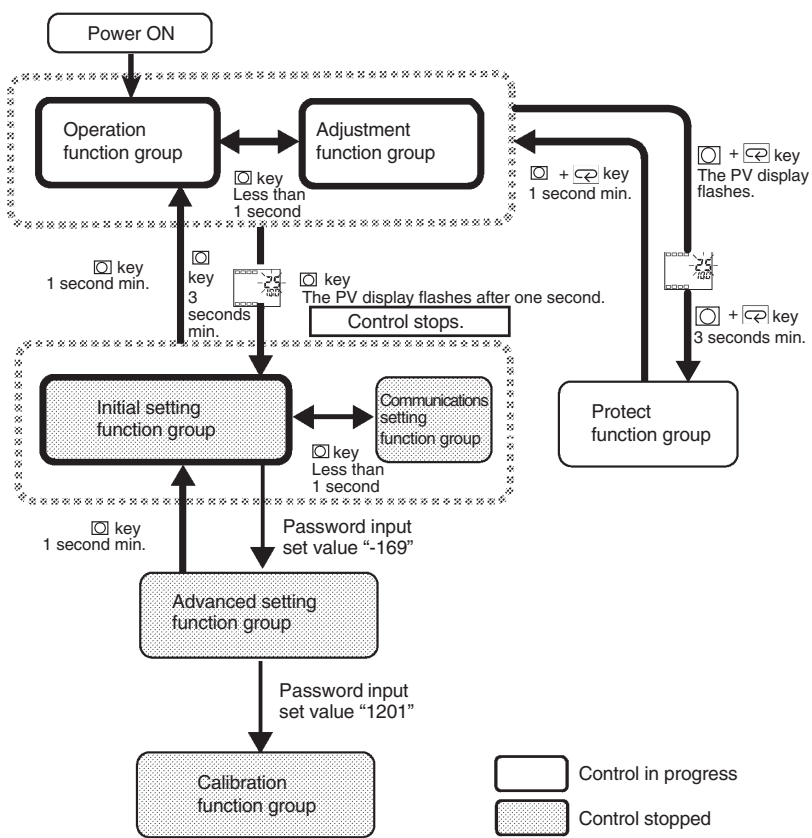

## **Parameter Flow**

If you press the mode key at the last parameter in each function group, you return to the top parameter in that function group.

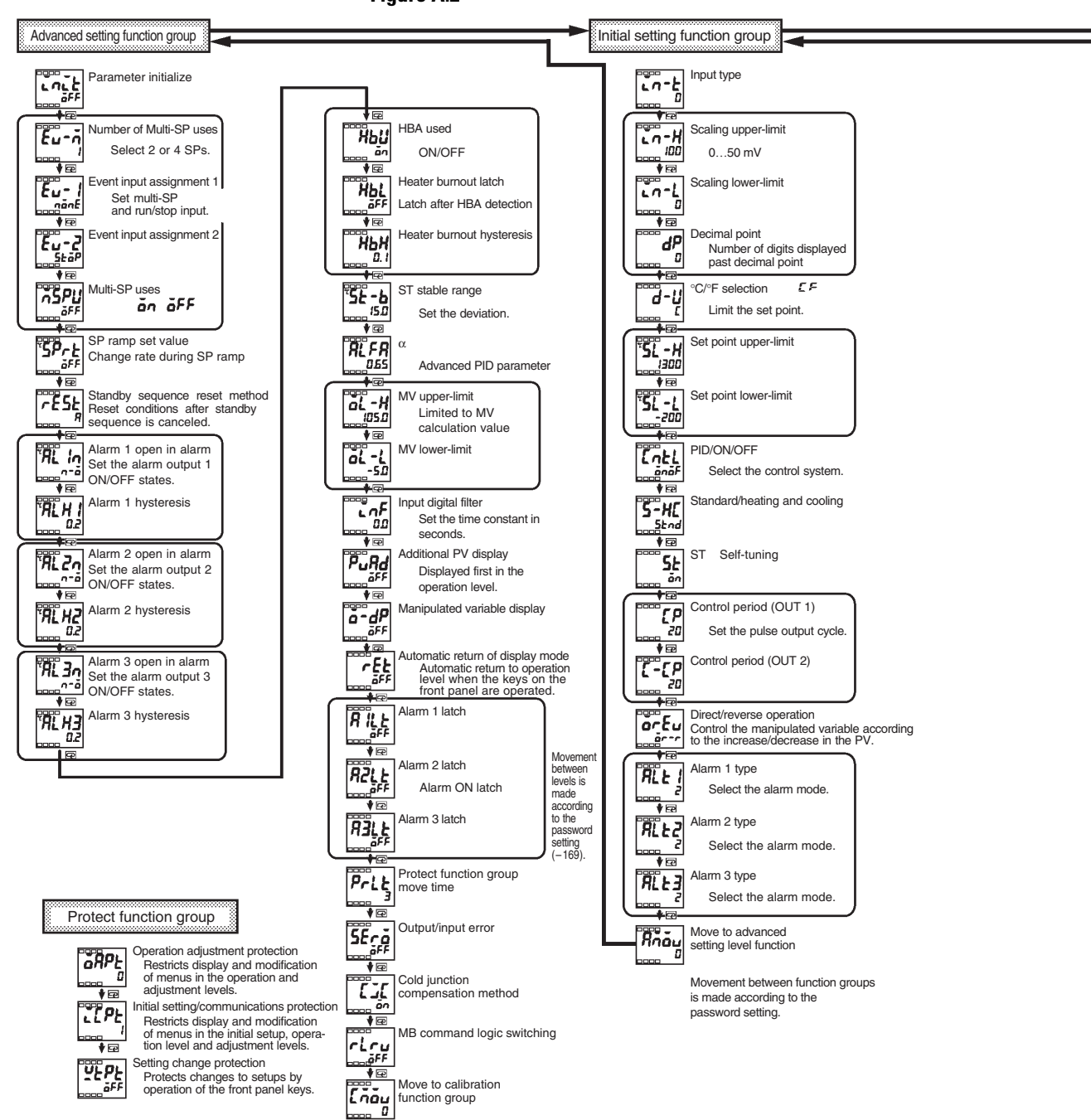

Figure A.2

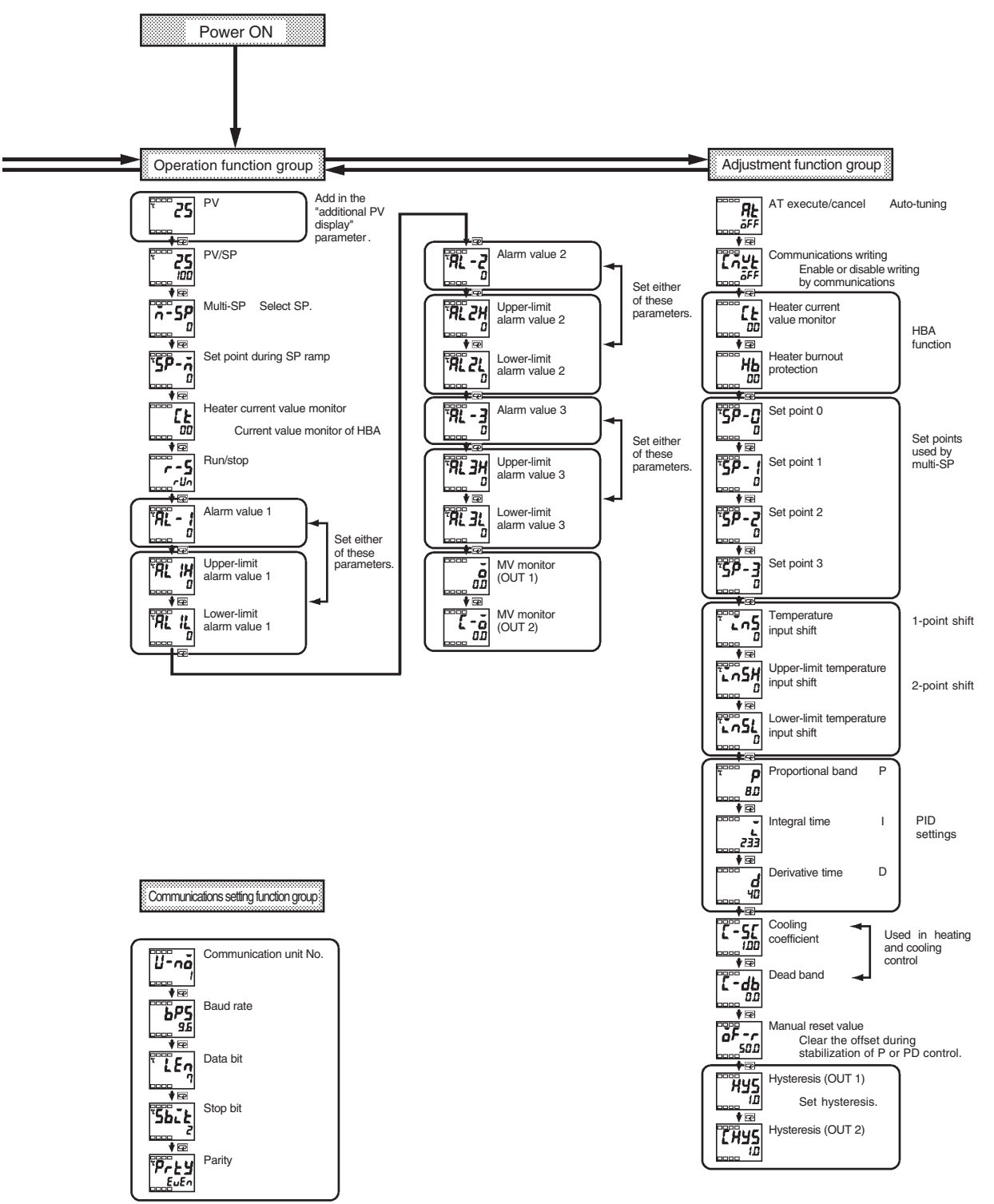

Communications setup on other party personal computer is different.

#### www.rockwellautomation.com

#### Power, Control and Information Solutions Headquarters

Americas: Rockwell Automation, 1201 South Second Street, Milwaukee, WI 53204 USA, Tel: (1) 414.382.2000, Fax: (1) 414.382.4444 Europe/Middle East/Africa: Rockwell Automation, Vorstlaan/Boulevard du Souverain 36, 1170 Brussels, Belgium, Tel: (32) 2 663 0600, Fax: (32) 2 663 0640 Asia Pacific: Rockwell Automation, Level 14, Core F, Cyberport 3, 100 Cyberport Road, Hong Kong, Tel: (852) 2887 4788, Fax: (852) 2508 1846